## Bütünleme Sınav Kılavuzu (Canlı sınavlar için) (ERİŞİLEBİLİRLİĞİ SINIRLA)

- Sınav oluşturma aşamasında ERİŞİLEBİLİRLİĞİ SINIRLA dışındaki tüm ayarlar Canlı (Online)
  Sınav Hazırlama Kılavuzu üzerinden gerçekleştirilebilir. Sadece Canlı (Online) Sınav
  Hazırlama Kılavuzu içerisindeki ERİŞİLEBİLİRLİĞİ SINIRLA alanındaki işlemlerin Bütünleme
  Sınav Kılavuzuna göre yapılması gerekmektedir.
- Ara sınav, final sınavı vb. bütün öğrencilerin katıldığı sınavlardan farklı olarak **BÜTÜNLEME** sınavına sadece uygun görülen öğrenciler katılabilecektir. Bütünlemeye katılacak öğrencilerin **GRUP** olarak Öğretim elemanı tarafından manuel olarak sınava tanımlanması gerekmektedir. Moodle sisteminde bu işlemin gerçekleştirilme adımları bu kılavuz içerisinde yer almaktadır.
- Sınav öğesi, Canlı (Online) Sınav Hazırlama Kılavuzu takip edilerek Bütünleme Sınav programı takvimine uygun olarak derslere eklenmelidir. Canlı (Online) Sınav Hazırlama Kılavuzu'na <u>bilecik.edu.tr/ue</u> üzerinden ulaşabilirsiniz. Aşağıda web sitemiz üzerinden bu kılavuza nasıl ulaşabileceğiniz yönündeki yönlendirmeleri görüntüleyebilirsiniz.

| HAKKIMIZDA UZ                                                                  | AKTAN EĞİTİM SIKÇA SORULAN<br>SORULAR (SSS)                                        | BİLECİK ŞEYH EDEBALİ<br>ÜNİVERSİTESİ | KULLANIM KILAVUZU | İLETİŞİM |                                            |
|--------------------------------------------------------------------------------|------------------------------------------------------------------------------------|--------------------------------------|-------------------|----------|--------------------------------------------|
| KULLANIM KILAVUZU<br>Oğrenci<br>Öğretim Eleman<br>Birim Elkinlik Talep Formlar | Etkinlik Takvimini Avarlama Kilavuzu                                               |                                      |                   |          | La conserva a<br>Nacionati da<br>Ragnanati |
|                                                                                | Ders Kayıt Ekran Görüntüsü <u>YENİ</u><br>Ödev-Pdf Hazırlarma Kılavuzu <u>YENİ</u> | tida<br>tida                         | yınız             |          |                                            |
|                                                                                | Canlı Sınav Hazırlama Kılavuzu <u>YEt</u>                                          |                                      |                   |          |                                            |

Canlı (Online) Sınav Hazırlama Kılavuzu içerisinde yer alan ERİŞİLEBİLİRLİĞİ SINIRLA
 alanında gerçekleştirmeniz gerekenler Bütünleme Sınav Kılavuzu içerisinde yer almaktadır.

## Bütünleme Sınavına GRUP Tanımlanması

• ERİŞİLEBİLİRLİĞİ SINIRLA ayarlarında "Kısıtlama ekle..." butonu tıklanır.

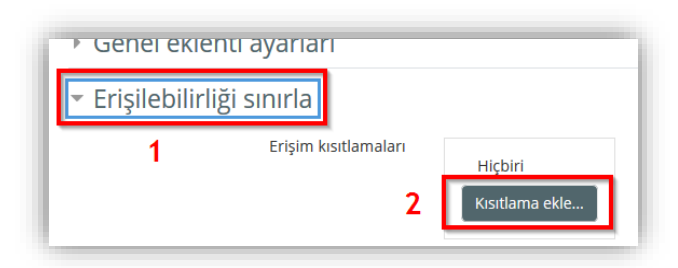

Sınava <u>sadece bütünlemeye katılacak olan öğrencilerin katılabilmesi için</u> aşağıdaki kısıtlama ekle alanından Grup seçeneği seçilmelidir.

| Etkinlik tamamlama | Öğrencilerin başka bir etkinliği tamamlamalarını (veya<br>tamamlamamalarını) isteyin. |
|--------------------|---------------------------------------------------------------------------------------|
| Tarih              | Belirli bir tarih ve saate kadar (veya bu tarihten) erişimi<br>engelleyin.            |
| Not                | Öğrencilerin başarı için belirli bir not elde etmelerini isteyin.                     |
| Grup               | Yalnızca belirli bir gruba veya tüm gruplara ait öğrencilere izin verin.              |
| Kullanıcı profili  | Öğrencinin profilindeki alanlara dayalı olarak erişimi kontrol edin                   |
| Kısıtlama ayarla   | Karmaşık mantığı uygulamak için iç içe geçmiş kısıtlamalar                            |
|                    | kümesi ekleyin.                                                                       |

Açılan alandan sadece Butunleme isimli grup seçilir. Daha sonra Kaydet ve göster butonu tıklanır.

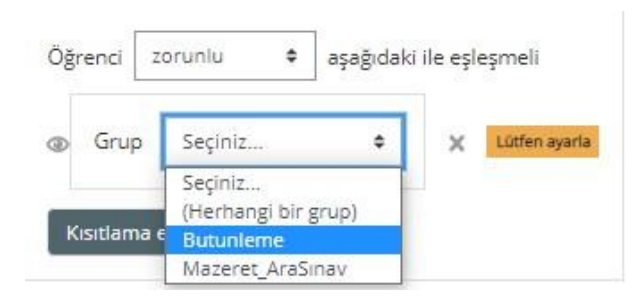

• Bu adımları tamamladıktan sonra grup filtresi tamamlanmış olacaktır. Aşağıdaki gibi bir ekran ile karşılaşmalısınız.

Bütünleme Açılma: Wednesday, 5 July 2023, 10:00 AM Kapanma: Wednesday, 5 July 2023, 11:00 AM

Sınırlandırılmış Bu gerçekleşmezse izin verilmez: Aitsin Butunleme